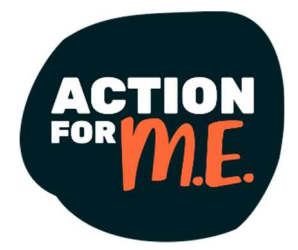

## ME Friends Online forum user guide

This guide will help you navigate and participate in Action for ME's ME Friends Online.

You will learn how to register, create new topics, reply to discussions, and interact with other users.

## Please note: after we move to a new forum platform on Wednesday 26 March 2025, all users need to re-register. This ensures that all Data Protection and permission measures are up to date, both for your privacy and for GDPR purposes. The new platform is easier to navigate and more accessible.

Everyone using ME Friends Online is affected by ME so our <u>Terms of Use</u>, which all users agree to comply with, have been developed with this in mind.

We hope you enjoy using the forum!

Contents of this guide

- 2 Registering for the forum
- 3 Navigating the forum
- 4 Adding a new topic (previously called a thread)
- 5 Replying to an existing topic
- 6 Updating your profile
- 9 Private messaging
- 10 Reporting posts

## Registering for the forum

# Go to the **registration page** for the forum at <u>https://www.actionforme.org.uk/forum/</u>

| Join u:                                                                                                    | s today!                                                                                                    |
|----------------------------------------------------------------------------------------------------|----------------------------------------------------------------------------------------------------|
| Flands Online has moved to a new platform slope with our new website. All usars                                                                                                    |                                                                                                    |
| ed to re-register to be able to access the forum again.                                                                                                    | Username *<br>Please don't use your real name or your email address, or any swear words. Length must be between<br>characters and 15 characters. |
| tion for ME's ME Friends Online forum is a community offering peer-support and<br>endly discussion. It is open to adults living with ME/CFS in the UK including carers.                                                                                                    | L Username                                                                                                    |
| you are under 18, please join our FREE Young People's Community instead, which<br>fers a young people's forum, pen pals, monthly e-magazine and more.)                                                                                                    | Email *                                                                                                    |
| eryone using ME Friends Online is affected by ME so our <b>Terms of Use</b> have been<br>veloped with this in mind                                                                                                    | First Name *                                                                                                    |
| welcome users of any age from 18 years onwards - we have users in their elabties! -                                                                                                    | E First Name                                                                                                    |
| th a wide range of topics being discussed, including a section for games. There's also<br>area for users who want or need to go at a slower pace.                                                                                                    | Last Name *                                                                                                    |
| hile we endeavour to ensure that the information contained in our forums is accurate.                                                                                                    | E Last Name                                                                                                    |
| propriate and up to date, please note content is provided by users and not Action for                                                                                                    | Date of Birth                                                                                                    |
| hope you enjoy using the forum and find it helpful.                                                                                                    | 🖸 dd/mm/yyyyy                                                                                                    |
|                                                                                                    | Postcode                                                                                                    |
| ining the forum                                                                                                    |                                                                                                    |
| Jisters one account only.<br>u will need to provide your full name and email address when you register. Please<br>oose an anonymous username to protect your privacy.<br>then you register, your account needs to be approved by a moderator. This may take up<br>five working days and is up to the moderator's discretion. Please check your spam<br>ider for the confirmation email.<br>registering with ME Friends Online you agree to accept and comply with our <b>Terms of</b> |                                                                                                    |
| e along with any other legal notices and/or instructions which may appear in the<br>'um (including in any messages or attachments posted).<br>tion for ME reserves the right, at our discretion and without notice, to remove or edit<br>y messages and/or to restrict your access (either temporarily or permanently). To learn<br>or e about how we collect, process and store your information, please see our privacy                                                             |                                                                                                    |
| iicy.<br>ter registration you will receive an email confirmation with a link to set a new<br>ssword.                                                                                                    |                                                                                                    |
| e "Date of Birth" and "Postcode" fields are OPTIONAL. Sharing this information will help<br>understand more about our users so we can seek funding to ensure the forum meets<br>ur needs.                                                                                                    |                                                                                                    |
| I have read and agree to the Terms and Privacy Policy                                                                                                    |                                                                                                    |
| <ul> <li>I agree to receive an email confirmation with a link to set a password.</li> <li>After registration you will receive an email confirmation with a link to set a new password</li> </ul>                                                                                                    |                                                                                                    |
|                                                                                                    | sider .                                                                                                    |
| Rep                                                                                                    |                                                                                                    |

Please read the page in full and follow the instructions to register.

Check your spam folder for the registration confirmation email. Please note this might take up to five working days.

# Navigating the forum

| Forums   | Members Recent Posts My Profile Logout                                                                               |                                                                                   | C          |
|----------|----------------------------------------------------------------------------------------------------|-----------------------------------------------------------------------------------|------------|
| Frien    | ds Online forum                                                                                                    | 🕸 Unread Posts   Forum:                                                           | s 🄊   Topi |
| Action f | or M.E                                                                                                    |                                                                                   |            |
| 2        | Using the forum<br>Terms of Use and other topics to help you get the best out of the forum                           | Forum is empty                                                                    |            |
| 2        | Action for ME announcements<br>Key Action for ME updates, including signposting to our services and other<br>support | Forum sempty                                                                      |            |
| 2        | Welcome new users<br>A place to introduce yourself and welcome new members                                           | Forum isempty                                                                     |            |
| 2        | Talking about ME<br>Share your experience of ME, tips for managing symptoms and coping with<br>challenges            | Forum is ampty                                                                    |            |
| •        | <b>Social spot</b><br>A place for more general chat about things like hobbies, interests, pets etc                   | Topics Pests Forum Participants 1   Knitting socks By Clare Ogden, 56 minutes ago |            |
| 2        | Fun and games<br>Jokes, word association, A-Z posts, this or that and other games played in the<br>forum             | Forum is empty                                                                    |            |
| 2        | Slower pace<br>Short posts for users unable to post or read longer content                                           | Forum is empty                                                                    |            |
| 2        | News and research<br>Share current news and research items of interest                                               | Forum is empty                                                                    |            |
| 2        | Caring for someone with ME                                                                                           | Forum is empty                                                                    |            |

You can browse the **forum boards** and recent **topics** from the homepage:

Click on a board to view the topics being discussed.

Use the **search function** to find specific topics.

| Forums Members Recent Posts                              | My Profile Logout                              | a                                                     |
|----------------------------------------------------------|------------------------------------------------|-------------------------------------------------------|
| <b>†</b>                                                 |                                                |                                                       |
| ME Friends Online forum                                  |                                                | Unread Posts   Forums की   Topics की                  |
|                                                          |                                                |                                                       |
|                                                          | There's a butto                                | n for <b>Unread Posts</b> which also                  |
| appears at the botto                                     | m of the page, along w                         | ith a <b>Recent Posts</b> option.                     |
|                                                          |                                                |                                                       |
| III Forum Information                                    |                                                | ⊘ Mark all read ∷≣ Recent Posts 🔹 Unread Posts 🗣 Tags |
| 8 Our newest member: Pink Penguin                        |                                                |                                                       |
| Forum Icons: 🎭 Forum contains no unread posts 🔩 Forum co | ontains unread posts                           |                                                       |
| Topic Icons: 📋 Not Replied 📄 Replied 🛅 Active ᠔ Hot 🐥    | Sticky 😈 Unapproved 🥥 Solved 🍳 Private 🗎 Close | d                                                     |

## Adding a new topic (previously called a thread)

Set up a new topic by going into a board and clicking the **Add Topic** button.

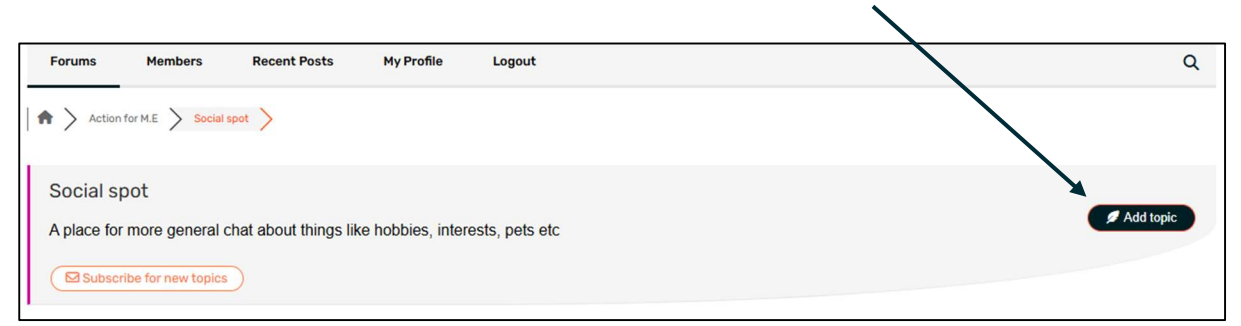

You can then add a **Topic Title** and some content. To post, click the **Add Topic** button.

| Social spot                                                                        |             |
|------------------------------------------------------------------------------------|-------------|
| A place for more general mat about things like hobbies, interests, pets etc        |             |
| Subscribe for nur topics                                                           |             |
|                                                                                    |             |
| Topic Title *                                                                      |             |
| Knitting socks                                                                     |             |
| tipt B I U ≪ A - ⊟ ⊟ - ≣ Ξ Ξ Ξ ฮ ఔ ( ↔ ⊕ つ ் 🛱 (;)ⓒ 🗙                              |             |
| I have started a new hobby of knitting socks, which I am finding really relaxing 🐸 |             |
| I also want to try this lovely pattern, which is free to download                  |             |
| P                                                                                  | 4           |
|                                                                                    |             |
| Ch. Topic Topic (formation any set)                                                | λ           |
| Topic tags (separate tags using a comma)                                           |             |
| Knitting, socks                                                                    |             |
|                                                                                    | Add topic   |
| Preview 33 Revisions ✓ Saved                                                       |             |
|                                                                                    |             |
|                                                                                    |             |
| You can add <b>Topic Tags</b> to help you categorise                               | your topic. |
| $\backslash$                                                                       |             |

Use the **Preview** button if you'd like to see what your post looks like before you add it.

As you can see there's also the option:

Subscribe to this topic

This means that you will get an email alert every time someone adds a post. This is useful for users who start a topic asking a specific question and want to keep track of the answers.

# Replying to an existing topic

You can do this by clicking on one of the Boards (eg. "Fun and games") then clicking on one of the topics.

|                   | 1 Topic starter                                                                                                    | Ø         |
|-------------------|----------------------------------------------------------------------------------------------------|-----------|
|                   | I have started a new hobby of knitting socks, which I am finding really relaxing Ӱ                                              |           |
|                   | l also want to try <a href=" removed link " rel="noopener" target="_blank">this lovely pattern, which is free to download 🔮</a> |           |
| Clare Ogden       |                                                                                                    |           |
| (@co-personal)    |                                                                                                    | 55        |
| Posts: 1          |                                                                                                    |           |
| Flower arranger   | Posted : 19/03/2025 9:56 am                                                                                                    |           |
| Topic Tags        | • Knitting • socks                                                                                                    |           |
| Leave a reply     |                                                                                                    |           |
| 🌮 Title *         |                                                                                                    |           |
| RE: Knittingsocks |                                                                                                    |           |
| H B T B M         |                                                                                                    |           |
| Tipt D 1 g ~~     |                                                                                                    |           |
|                   |                                                                                                    |           |
|                   |                                                                                                    | Å         |
|                   |                                                                                                    |           |
|                   |                                                                                                    | Add Reply |
|                   |                                                                                                    | 4         |
| Scroll to the     | <b>I eave a reply</b> how at the bottom                                                                                         |           |
|                   |                                                                                                    |           |
| and add you       | r response.                                                                                                    |           |
|                   | Click the Add F                                                                                                    | Reply     |
|                   | button to post.                                                                                                    |           |

## Updating your profile

You need a minimum of three posts to be able edit your profile information.

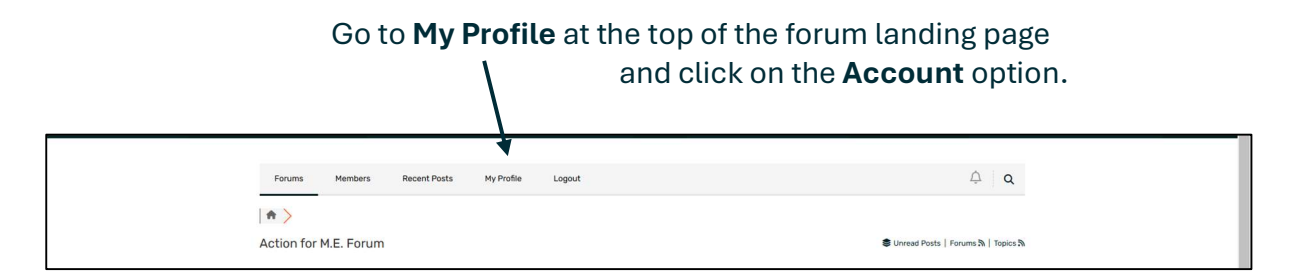

You can see there are now lots of fields to complete if you would like to. Here's an example for the user Pink Penguin.

To update your cover image, clicking on the **little picture icon** in the bottom right-hand corner of the cover image, which is the one with the flowers on it in the picture below.

|                                      | Pink Penguin @pin<br>Member | k-penguin                        | R Form Home ( P Recent Post<br>P Recent Post<br>P Recen |
|--------------------------------------|-----------------------------|----------------------------------|----------------------------------------------------------------------------------------------------|
| 0 Followers / 0 Followin             | 9                           |                                  | â 🏝 🏝                                                                                                    |
| Profile                              | Activity                    | Favored a Subscriptions Messages |                                                                                                    |
| Username                             |                             | Pink Penguin                     |                                                                                                    |
| Display Name *                       |                             | 2 Pink Penguin                   |                                                                                                    |
| Nickname *<br>URL Address Identifier |                             | Ø pink-penguin                   |                                                                                                    |
| Email *                              |                             | S forum@actionforme.org.uk       |                                                                                                    |
| Title *                              |                             | La Member                        |                                                                                                    |
| Avatar                               |                             | O Default avatar                 |                                                                                                    |
|                                      |                             | O Specify avatar by URL:         |                                                                                                    |
|                                      |                             | Upload an avatar                 |                                                                                                    |
|                                      |                             | Choose file No file chosen       |                                                                                                    |

Here's what the fields in your profile refer to:

**Username** – this is the name you chose when you registered, and it cannot be changed.

**Display Name** – this is same as your username by default. If you like you can change it, please don't use your full real name or email address. This is to protect your privacy.

**Nickname** – this is your unique URL address identifier so you can link to your profile if you'd like to.

**Email** - your email address will already be there. Please note that when others view your profile they will NOT be able to see your email address.

**Title** – this is the description that appears under your profile pic when you post. It says "Member" by default. Feel free to change to anything APART FROM "Moderator" OR "Action for ME staff" as these are reserved for Action for ME colleagues only.

**Avatar** – this is where you can upload a profile picture. Please do not use an image that clearly shows your face, or anything that may cause offence.

You can also add your country of location and time zone if you like.

Your profile page is also where you can **reset your password** if you need to:

| Location                                    | United Kingdom                |              |
|---------------------------------------------|-------------------------------|--------------|
| Timezone                                    | London     ·                  |              |
| Password *<br>Must be minimum 6 characters. | Old password     New password |              |
|                                             | Confirm password              |              |
|                                             |                               | Save Changes |
|                                             |                               |              |

Whatever you add, don't forget to click the **Save Changes** — button at the bottom!

This is what other users will see when they look at your profile:

|                     | Pink Penguin (gpin<br>Member | k-penguin         |                                     | C Forum Hom                     | e <b>* Recent Post</b> |
|---------------------|------------------------------|-------------------|-------------------------------------|---------------------------------|------------------------|
| Sellow 0 Follow     | vers / 0 Following           |                   |                                     |                                 | 20 2/ 20 <b>2</b> * X  |
| Profile             | Activity                     | Favored           | ℬ Subscriptions                     |                                 |                        |
| B Forum Posts       | Topics                       | ? O<br>Questions  | <ul> <li>✓ 0<br/>Answers</li> </ul> | (a) Question Comments (b) Liked |                        |
| 0<br>Received Likes | Received Dislikes            | cc 0/10<br>Rating | 0<br>Blog Posts                     | Q1 0<br>Blog Comments           |                        |
| Display Name        |                              | Pink Penguir      | 1                                   |                                 |                        |

Unfortunately, we are not able to remove the categories that we aren't using – it's something of an all or nothing approach – so please ignore the following which are not live for any user:

- Questions
- Answers
- Question Comments
- Rating
- Blog Posts
- Blog Comments

Your profile WILL track the following:

- Forum Posts
- Topics
- Liked
- Received Likes
- Received Dislikes

#### **Private messaging**

You can send a private message to another user using the **Messages** button on your profile.

|                       | Pink Penguin (e)<br>Member | pink-penguin |                 |          | Prorum Home Procent Post |
|-----------------------|----------------------------|--------------|-----------------|----------|--------------------------|
| 0 Followers / 0 Follo | wing                       |              |                 | 1        | <b>≜ 2∘ ≛</b> ×          |
| Profile               | Activity                   | Favored      | 局 Subscriptions | Messages |                          |
| Username              |                            | Pink         | Penguin         |          |                          |

## This will open the following message box:

|     | Profile               | Activity            | Favored                                              | 奇 Subscriptions                                  | Messages                                                             |                     |
|-----|-----------------------|---------------------|------------------------------------------------------|--------------------------------------------------|----------------------------------------------------------------------|---------------------|
| ١   | Create New Priv       | ate Conversation    |                                                      |                                                  |                                                                      |                     |
|     | Conversation Title    |                     |                                                      |                                                  |                                                                      |                     |
| 1   | Conversation Memb     | ers                 |                                                      |                                                  |                                                                      |                     |
|     | Attach file: Choose f | Tile No file chosen |                                                      |                                                  | Maximum allowe                                                       | d file size is 10MB |
| Ado | d a <b>Conve</b>      | rsation Tit         | le                                                   |                                                  |                                                                      |                     |
|     |                       | To<br>use<br>the    | add <b>Convers</b><br>ername of the<br>en choose fro | ation Member<br>e user you wish<br>m the dropdow | r <b>s</b> , start typing the<br>I to send a message to,<br>Vn list. |                     |
|     |                       |                     |                                                      |                                                  |                                                                      | I                   |

Add your message and click **Send**.

If you would like to turn off private messaging, please email <u>forum@actionforme.org.uk</u> The moderator will action for this for you so you will no longer be able to send or receive private messages.

## **Reporting posts**

# The **Report** button can be found in the top right-hand corner of each post. $\mathbf{n}$

|                 | 9 Topic starter                                                                                                    |   | A Rep | ort Ø |
|-----------------|----------------------------------------------------------------------------------------------------|---|-------|-------|
|                 | l have started a new hobby of knitting socks, which I am finding really relaxing 🔩                                              |   |       |       |
|                 | l also want to try <a href=" removed link " rel="noopener" target="_blank">this lovely pattern, which is free to download §</a> |   |       |       |
| Clare Ogden     |                                                                                                    |   |       |       |
| (@co-personal)  | 46                                                                                                    | 0 | C     | Ē     |
|                 |                                                                                                    |   |       |       |
| Flower arranger | Posted : 19/03/2025 9:56 am                                                                                                    |   |       |       |
| Topic Tags      | • Knitting • socks                                                                                                    |   |       |       |

Please use this button if you:

- think a forum user has contravened our forum Terms of Use. A moderator will review the post you have reported and get back to you with a response.
- are worried about the safety or wellbeing of a forum user. For confidentiality reasons, we often can't share how and what we follow up with other users but please assured we act to investigate all concerns.

If you need to repost a user in a private message, click on the people icon, and then the **little wheel** next to their name to bring up the **Report** button.

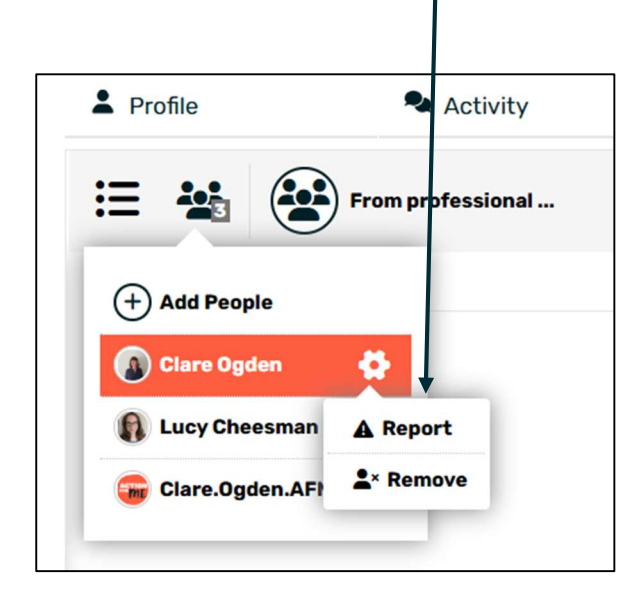